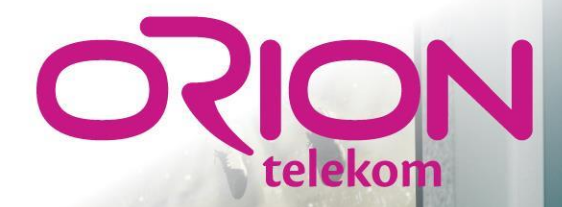

#### ORION TV

UPUTSTVO ZA PREUZIMANJE I AŽURIRANJE APLIKACIJE

# 1. Korak: Obaveštenje

Po postavljanju nove verzije aplikacije na server dobićeš obaveštenje da je ažuriranje dostupno. (Vidi sliku desno)

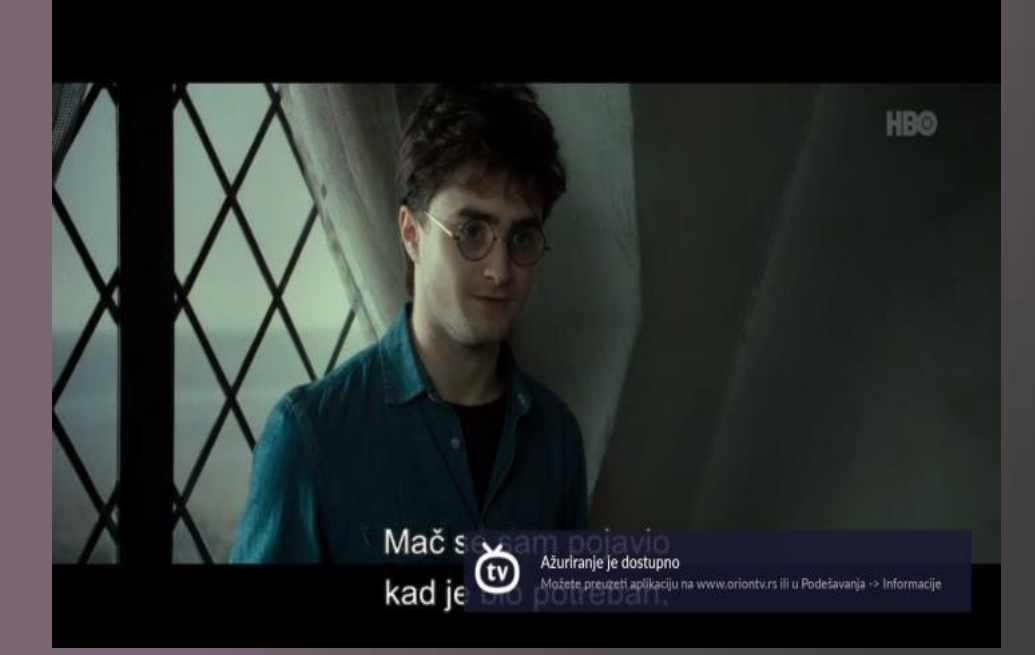

# 2. Korak: Preuzimanje aplikacije

Novu verziju aplikacije možeš preuzeti u sekciji "**Podešavanje - Informacije**".

U sekciji Informacije, biće ponuđena opcija "**Dostupno je ažuriranje**".

U sledećem koraku neophodno je aplikaciji odobriti pristup skladištu podataka, koji će biti detaljno objašnjen u sledećem koraku.

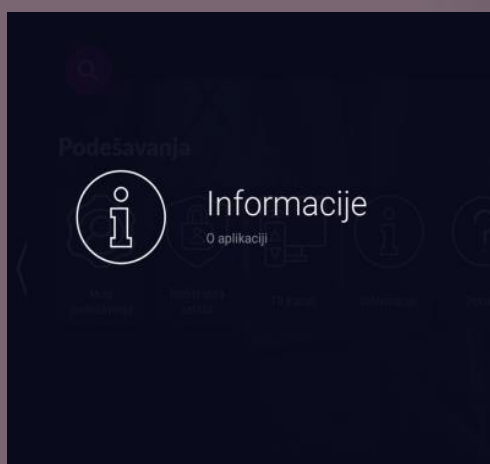

Dostupilo je azuriranje Preuzmite novo verziju aplikacije

Korisnik dusan.dimitrijevic@maketv.rs

**Uređaj** Google sdk\_google\_atv\_x86

UID Uređaja b9sdeadd-0350-41cf-88ae-b5b4f9e1c819

IP Adresa 10.0.2.16

### 3. Korak: Pristup aplikacije skladištu podataka

Kako bi nova verzija aplikacije mogla da bude sačuvana, neophodno je dozvoliti pristup skladištu podataka.

U sledećem prozoru klikni na "**Dozvoli/Allow**". Nakon toga biće prikazan još jedan prozor koji se sistemski pokreće u okviru koga je takođe potrebno izabrati "**Dozvoli/Allow**".

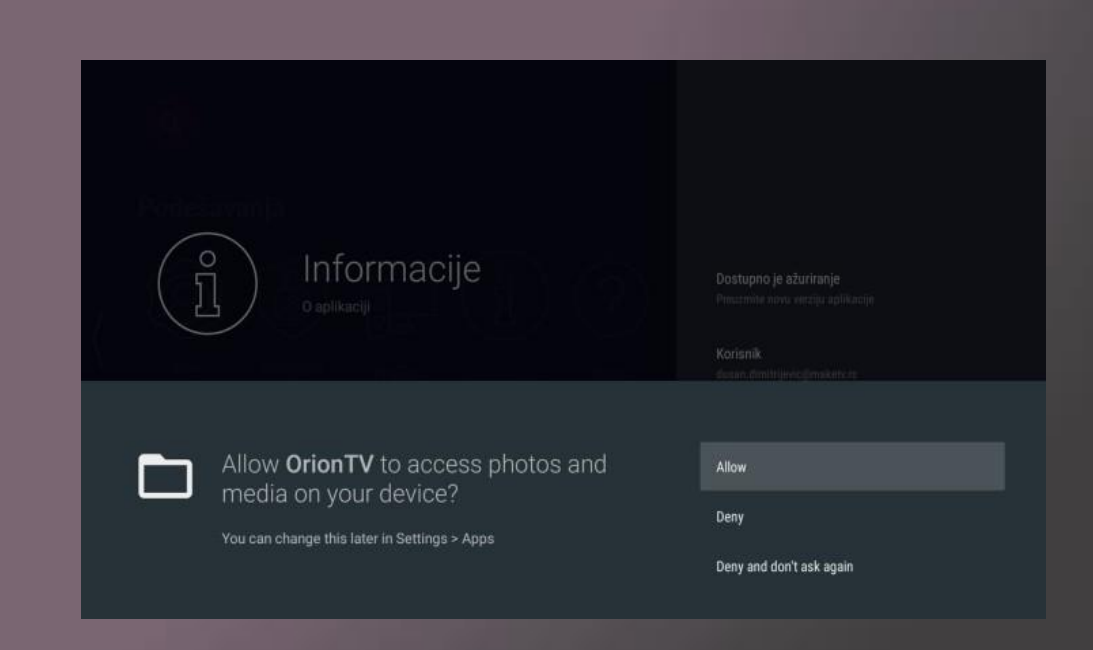

# 3.1. Korak: Manuelno podešavanje pristupa aplikaciji

Ukoliko je u okviru prethodnog koraka aplikaciji uspešno omogućen pristup skladištu podataka, možeš da preskočiš ovaj korak.

U slučaju da aplikaciji nije omogućen pristup bazi podataka kroz prethodni korak moguće je to uraditi manuelno. U sistemskim podešavanjima uređaja pronaći aplikaciju OrionTV i kliknuti opciju "**Permissions**" i štiklirati opciju "**Storage**".

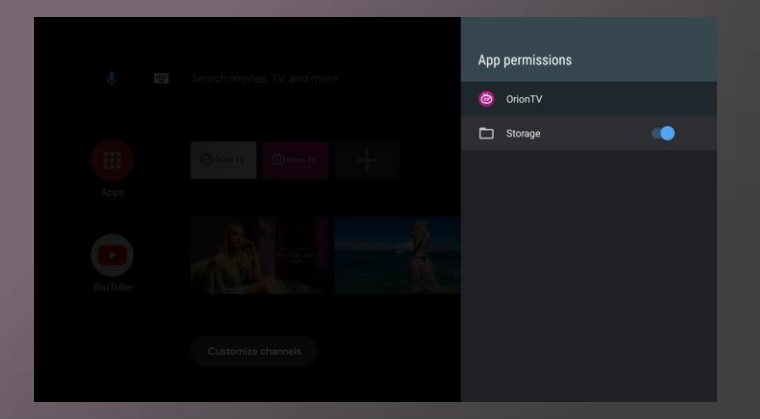

## 4. Korak: Omogućiti instalaciju iz nepoznatih izvora

U narednom prozoru, klikni na "**Settings**", pa u novom prozoru štikliraj opciju koja nije štiklirana. Vrati se na početnu poziciju i klikni ponovo opciju "**Dostupno je ažuriranje**".

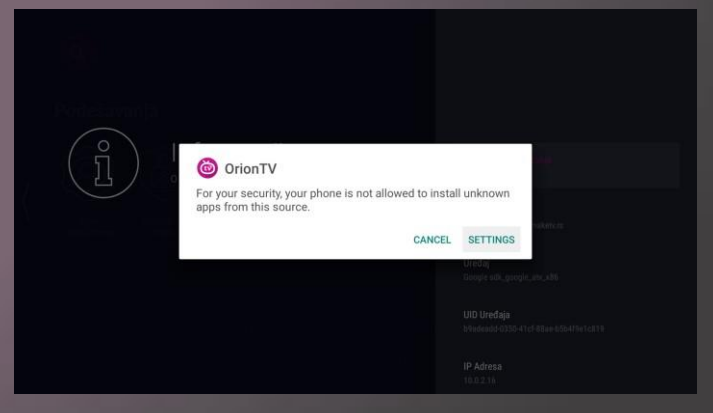

# 5. Korak: Instalacija

Kada je uspešno završeno preuzimanje aplikacije, klikni na "Instaliraj/Install" i nakon uspešno završene instalacije izaberi "Otvori/Open" za pokretanje aplikacije.

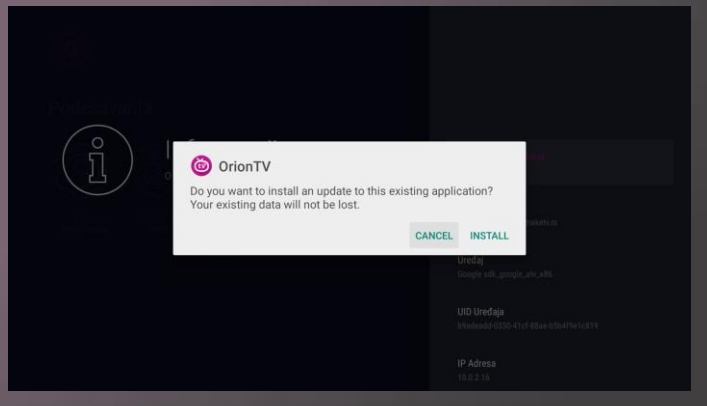